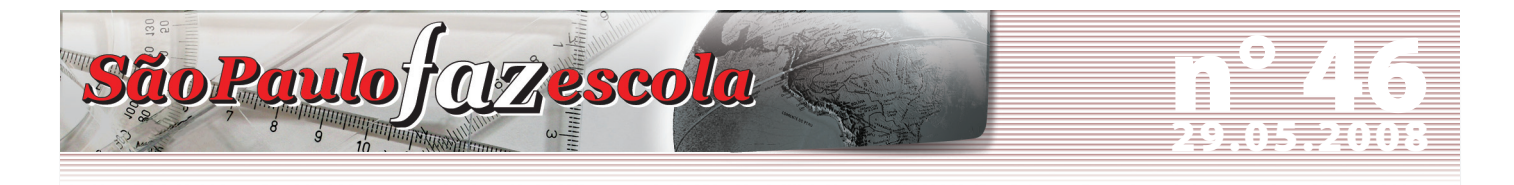

Ensino Médio

## Projeto Apoio à Continuidade de Estudos Curso de atualização: Grandes Temas da Atualidade Relatório Avaliativo

## Prezados Diretores Escolares e Dirigentes Regionais de Ensino,

Solicitamos divulgar estas informações aos envolvidos no projeto:

1. Reabertura das inscrições para o curso Grandes Temas da Atualidade:

Devido à grande procura e à emenda de feriado, as inscrições para o curso Grandes Temas da Atualidade foram reabertas e serão encerradas em 3 de junho de 2008, terça-feira.

O professor coordenador de Ensino Médio é o responsável pelas inscrições dos professores participantes do projeto Apoio à Continuidade de Estudos e, também, dos demais professores coordenadores de Ensino Médio da escola. Para realizar a sua inscrição e a dos participantes, o PC precisará seguir os seguintes passos:

- 1. Acesse o site do São Paulo Faz Escola www.saopaulofazescola.sp.gov.br;
- 2. No canto inferior esquerdo do site, clique no botão "Apoio à Continuidade de Estudos";
- 3. No lado direito da tela, clique no botão "Clique aqui para se inscrever".

Em caso de dúvidas, acesse o tutorial sobre as inscrições disponível no site do projeto.

**2.** Já estão disponíveis no *site* do São Paulo Faz Escola (<u>www.saopaulofazescola.sp.gov.br</u>), na área relativa ao projeto Apoio à Continuidade de Estudos, os seguintes arquivos:

- a) Apresentação do curso Grandes Temas da Atualidade;
- b) Tutorial: Relatório Avaliativo / Sistema de Avaliação (Professor Coordenador);
- c) Tutorial: Acesso ao Sistema de Avaliação (Participantes).

Estes arquivos podem ser acessados por meio dos seguintes passos:

- 1. Acesse o site do São Paulo Faz Escola www.saopaulofazescola.sp.gov.br;
- 2. Clique, no canto inferior esquerdo da tela, no botão "Projeto Apoio à Continuidade de Estudos";
- 3. No centro da tela, os arquivos estão disponíveis para download na área "Sobre o curso".

O documento "Apresentação do Curso – Grandes Temas da Atualidade" contém informações atualizadas sobre a organização e os procedimentos para o acompanhamento do curso.

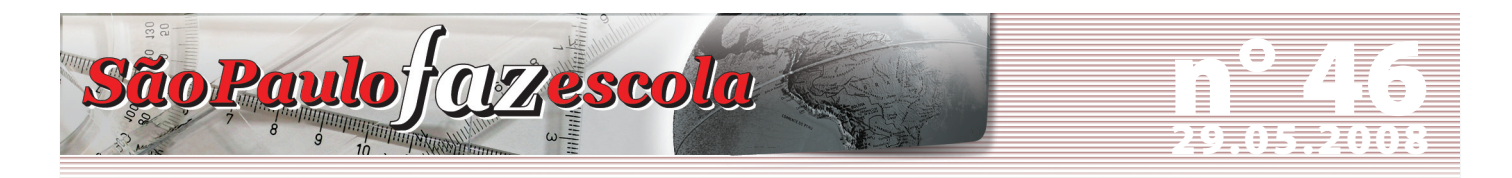

## Ensino Médio

O Sistema de Avaliação permite aos PCs de Ensino Médio responsáveis pelo curso lançar as presenças nas videoconferências e as avaliações de desempenho e presenças nas atividades coletivas.

Os demais PCs de Ensino Médio e os professores participantes do curso poderão acessar o Sistema de Avaliação para visualizar suas presenças e avaliações.

3. Como acessar o Sistema de Avaliação:

1. Acesse o site do São Paulo Faz Escola – www.saopaulofazescola.sp.gov.br;

- 2. Clique, no canto inferior esquerdo da tela, no botão "Projeto Apoio à Continuidade de Estudos";
- 3. Clique, na lateral direita da tela, no botão "Sistema de Avaliação";

4. No campo "Nome(RG)" e no campo "Senha", digite o número de seu RG, sem traço, ponto ou dígito, conforme o número cadastrado no ato da inscrição ou na Rede do Saber.

Atenciosamente,

Equipe Apoio à Continuidade de Estudos/São Paulo Faz Escola